## Requesting Off Cycle Compensation Change for Worker

23 Steps <u>View most recent version</u>

Created by Alex Drabik Creation Date Dec 03, 2024

Last Updated Dec 04, 2024

## Click for the worker

|            | Q taylor swi                                      | $\otimes$              | )                                            |
|------------|---------------------------------------------------|------------------------|----------------------------------------------|
| 0          | Location<br>Mary Free Bed Rehabilitation Hospital | Manager<br>Mattie Ric  | e                                            |
| <u>A</u> = | Position Title<br>Nurse Tech_1109.H               | Supervise<br>Nursing A | ry Organization<br>dmin_6100.3 (Mattie Rice) |
|            |                                                   |                        |                                              |
|            |                                                   |                        |                                              |
|            |                                                   |                        |                                              |
|            |                                                   |                        |                                              |

## Select the worker object.

|          |          |                                 | Q    | taylor swif              |           | 8           |                                          |
|----------|----------|---------------------------------|------|--------------------------|-----------|-------------|------------------------------------------|
| 99<br>19 | Ø        | Location                        | ٩    | Taylor Swift<br>Employee |           |             |                                          |
|          | ÷        | Mary Free Bed                   |      |                          | VIEW MORE |             |                                          |
|          | <u>1</u> | Position Title<br>Nurse Tech_11 | 09.H |                          |           | Nursing Adn | Organization<br>nin_6100.3 (Mattie Rice) |
|          |          |                                 |      |                          |           |             |                                          |
|          |          |                                 |      |                          |           |             |                                          |
|          |          |                                 |      |                          |           |             |                                          |
|          |          |                                 |      |                          |           |             |                                          |
|          |          |                                 |      |                          |           |             |                                          |
|          |          |                                 |      |                          |           |             |                                          |
|          |          |                                 |      |                          |           |             |                                          |

## STEP 3

## **Click on Actions**

|    | Taylor Swift<br>Nurse Tech_1109.H<br>Actions |  | ©<br>A= | Location<br>Mary Free Bed Rehabili<br>Position Title<br>Nurse Tech_1109.H |
|----|----------------------------------------------|--|---------|---------------------------------------------------------------------------|
| 88 | Summary                                      |  |         |                                                                           |
| 6  | Job                                          |  |         |                                                                           |
| 6  | Compensation                                 |  |         |                                                                           |

## Hover on Compensation > Click on Request Compensation Change

| lob    | View Worker History by  | ·   |                                                                                               |    |
|--------|-------------------------|-----|-----------------------------------------------------------------------------------------------|----|
| Compe  | Change Benefits         |     |                                                                                               | I. |
| Absenc | View Benefit Election H | I   | ✓ Job                                                                                         | ł  |
| Pay    | Benefits                | >   | Organization Nursing Admin_6100.3 (Mattie Rice)                                               |    |
| Contac | Business Process        | >   | Business Title Nurse Tech_1109.H                                                              | ł  |
| Person | Calendar                | >   | Manager Mattie Rice                                                                           |    |
| craon  | Compensation            | > < | Request Compensation Change ospital                                                           |    |
| Career | Job Change              | >   | Request One-Time Payment                                                                      | ł  |
|        | Manage Work             | >   | View Compensation                                                                             |    |
|        | Organization            | >   | View Compensation History                                                                     |    |
|        | Payment                 | >   | View Compensation History - All Past and Present Positions<br>View Compensation Basis Details |    |
|        | Payroll                 | >   | View Estimated Compensation for a Period                                                      |    |
|        | Payroll Interface       | >   | View Reimbursable Allowance Plan Activity                                                     |    |
|        | Personal Data           | >   | View Total Rewards                                                                            |    |

## Select the appropriate effective date for compensation change

Note: you can future date, current date, or post date effective. Workday is smart enough to make mid pay period changes.

| Request C      | ompensation Change    |    |
|----------------|-----------------------|----|
| Effective Date | e * MM/DD/YYYY        |    |
| Employee       | * X Taylor Swift •••• | := |

## Click on OK

| Request compensation change   | ^         |               |
|-------------------------------|-----------|---------------|
| Effective Date * 03/03/2025 🖻 |           | in            |
| Use Next Pay Period           |           | (Mattie Rice) |
| Employee * X Taylor Swift     | :=        |               |
|                               |           |               |
|                               | Cancel OK |               |
|                               |           |               |
|                               |           |               |
|                               |           |               |
|                               |           |               |
|                               |           |               |
|                               |           |               |

## Click on Reason and select the appropriate reason.

For off cycle increases you'll typically select 'Market Adjustment'

| AENU Rehabilitation        | Q taylor swift                                            | $\otimes$         | ۍې |
|----------------------------|-----------------------------------------------------------|-------------------|----|
| equest Compensation Change | Taylor Swift 💮 Nurse Tech_1109.H 💮                        |                   |    |
|                            | Compensation                                              |                   |    |
|                            | Effective Date & Reason                                   |                   |    |
|                            | Effective Date *                                          | <b>A</b> <i>V</i> |    |
|                            | Use Next Pay Period<br>No                                 |                   |    |
|                            | Reason *                                                  |                   |    |
|                            | Total Base Pay                                            |                   |    |
|                            | Total Base Pay<br>• 20.00 USD Hourly was 17.50 USD Hourly |                   |    |
|                            | Compa-Ratio  1.006 was 0.88                               |                   |    |
| Submit Save for Later C    | ancel CS2% was 0.00%                                      |                   |    |

Note the guidelines will show us the compensation range for the assigned job profile.

|                              | Total Base Pay<br>17.50 USD Hourly<br>Compa-Ratio<br>0.88<br>Position in Range<br>0.00%                                                                                       |  |
|------------------------------|----------------------------------------------------------------------------------------------------|--|
|                              | Guidelines<br>Total Base Pay Range<br>17.50 - 19.88 - 22.26 USD Hourly<br>Compensation Package<br>General Compensation Package<br>Grade<br>2H<br>Grade Profile<br>National.2H |  |
|                              | Salary<br>Add<br>Hourly                                                                                                    |  |
| Submit Save for Later Cancel | Assignment Details X Ø                                                                                                    |  |

| Click on Edit for the appropriate comp package |
|------------------------------------------------|
|------------------------------------------------|

|                       | Grade Profile<br>National.2H           |   | • |
|-----------------------|----------------------------------------|---|---|
|                       | Salary<br>Add                          |   |   |
|                       | Hourly                                 |   |   |
|                       | Assignment Details<br>17.50 USD Hourly | × |   |
|                       | Plan Name<br>Hourly Plan               |   |   |
|                       | Effective Date 02/02/2025              |   |   |
|                       | Add                                    |   |   |
|                       | Allowance                              |   |   |
|                       |                                        |   |   |
|                       |                                        |   |   |
| Attachments           |                                        |   | 1 |
| Submit Save for Later | $\supset$                              |   | ÷ |

Enter the new Compensation dollar amount for hourly, for salary changes you need to enter the annualized amount prorated for FTE (if applicable) under the Salary section instead of Hourly.

|  | Compensation Plan                                        |  |
|--|----------------------------------------------------------|--|
|  | Total Base Pay Range<br>17.50 - 19.88 - 22.26 USD Hourly |  |
|  | Amount *                                                 |  |
|  | Amount Change                                            |  |
|  | Percent Change                                           |  |
|  | 0                                                        |  |

```
STEP 11
```

Note the amount change and percent change automatically calculate.

| Hourly Plan                                                     |  |
|-----------------------------------------------------------------|--|
| <b>Total Base Pay Range</b><br>17.50 - 19.88 - 22.26 USD Hourly |  |
| Amount *                                                        |  |
| 20.00                                                           |  |
| Amount Change                                                   |  |
| 2.50                                                            |  |
| Percent Change                                                  |  |
| 14.29                                                           |  |
| Currency *                                                      |  |
| × USD ∷≣                                                        |  |
| Frequency *                                                     |  |
| × Hourly :=                                                     |  |
|                                                                 |  |

# All off cycle compensation increases require leadership approval. Please attach that approval to the request.

Note an error will populate if you do not upload an attachment.

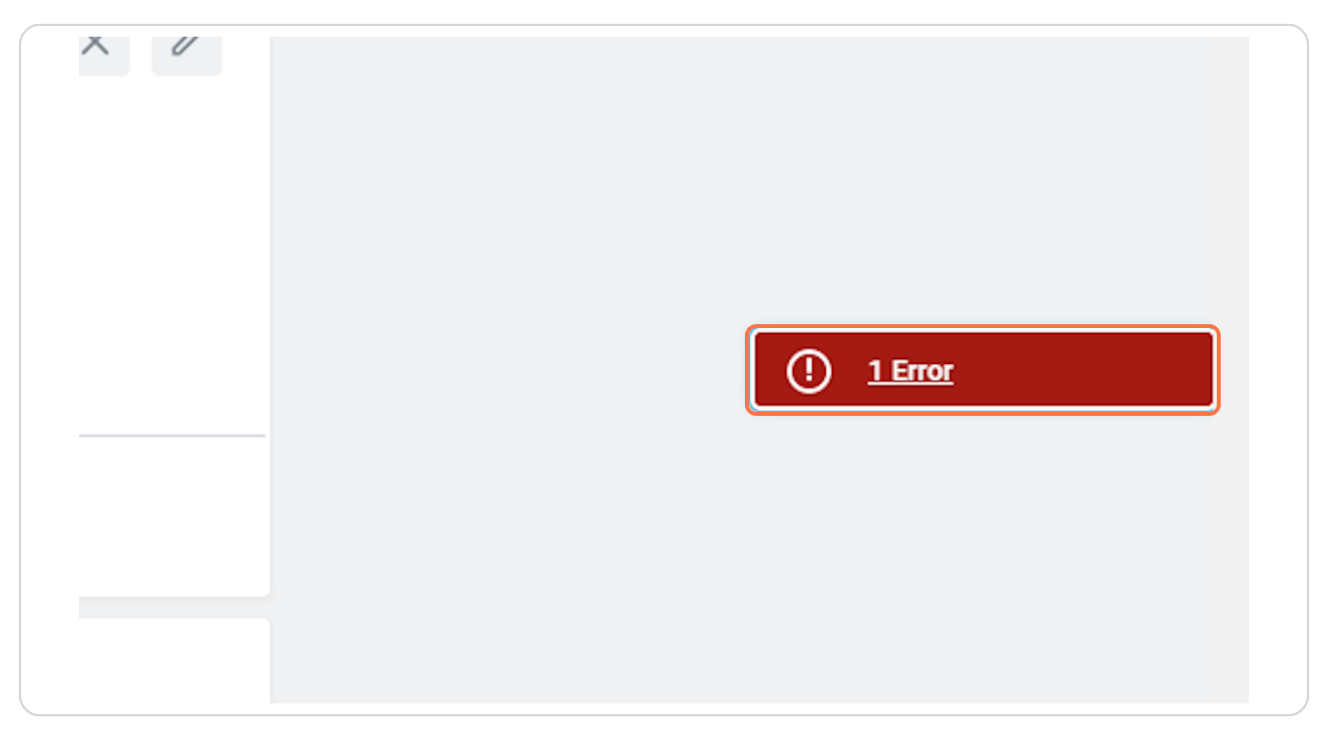

| ents                         |
|------------------------------|
| Drop files here              |
| or                           |
| Select files                 |
|                              |
|                              |
| Submit Save for Later Cancel |

Click on Select files to upload your approval document.

#### **STEP 14**

## Enter a description of the document uploaded.

| Attachr | nents                                               |  |
|---------|-----------------------------------------------------|--|
| PDF     | ECF example-10_6_2024.pdf<br>Successfully Uploaded! |  |
|         | Description VP Approval                             |  |
|         | Category *                                          |  |
| Uplo    | ad                                                  |  |

| Select | 'Other | <b>Documents'</b> | as the | 'Category' |
|--------|--------|-------------------|--------|------------|
|--------|--------|-------------------|--------|------------|

|                  | <ul> <li>Multi-Media (Audio) (Student)</li> <li>Multi-Media (Video) (Student)</li> </ul> | Add    |
|------------------|------------------------------------------------------------------------------------------|--------|
|                  | O Named Professorships                                                                   | owance |
|                  | O Notice Period                                                                          |        |
|                  | Offers                                                                                   | -      |
|                  | Other (Student)                                                                          |        |
|                  | Other Documents                                                                          |        |
|                  | Passports and Visas                                                                      |        |
| Attachments      | O Period Activity Pay                                                                    |        |
| ECF example-10   | – O Personal Information                                                                 |        |
| PDF Successfully | O Portfolio (Student)                                                                    |        |
| Description      | O Position                                                                               |        |
|                  |                                                                                          | ×      |

## STEP 16

## Review your work and Click on Submit

| PDF Success | ie-TU_6_2U24.pdt<br>sfully Uploaded! |
|-------------|--------------------------------------|
| Descriptio  | vn VP Approval                       |
| Category    | ★ X Other Documents :=               |
| Upload      |                                      |
| Submit      | Save for Later Cancel                |

## **Click on Submit**

| PDF Succ | nple-10_6_2024.pdf<br>essfully Uploaded! |  |
|----------|------------------------------------------|--|
| Descrip  | tion VP Approval                         |  |
| Catego   | y * Cother Documents :=                  |  |
| Upload   |                                          |  |
| Submit   | Save for Later Cancel                    |  |

<u>Click on You have submitted and the process now sits with the Compensation</u> <u>Partner for review and approval. Once Compensation Partner approves the</u> <u>process is complete.</u>

|   |    |                          | Q taylor swift                                                                      | $\otimes$ |              | -              |
|---|----|--------------------------|-------------------------------------------------------------------------------------|-----------|--------------|----------------|
| e |    |                          |                                                                                     | ×         |              | Ŵ              |
|   | 0  | Location<br>Mary Free Be | You have submitted                                                                  |           |              |                |
|   |    | Position Title           | Up Next: Compensation Partner   Review Compensation Change<br>  Due Date 12/05/2024 |           | apization    | experience!    |
|   | 4= | Nurse Tech_1             | View Details                                                                        |           | _6100.3 (Mat | (About 1 minut |
|   |    | L L                      |                                                                                     |           |              |                |
|   |    |                          |                                                                                     |           |              | about the Worl |
|   |    |                          |                                                                                     |           |              | from and wha   |
|   |    |                          |                                                                                     |           |              | 1) Did you acc |
|   |    |                          |                                                                                     |           |              | do on the prev |
|   |    |                          |                                                                                     |           |              |                |
|   |    |                          |                                                                                     |           |              |                |

## # Checking on pending Compensation Requests. 5 Steps

## Click on View Details on the pop that appears after you click submit.

If you 'lose' the pop up navigate to the worker profile click "Actions" > hover over worker history > click view worker history by category

| PDE |                                                                                       |                                                                                                    |
|-----|---------------------------------------------------------------------------------------|----------------------------------------------------------------------------------------------------|
|     | <ul> <li>Location<br/>Mary Free Be</li> <li>Position Title<br/>Nurse Tech_</li> </ul> | ec You have submitted<br>Up Next: Compensation Partner   Review Compens<br>I Due Date 12/05/2024<br>View Details |
|     |                                                                                       |                                                                                                    |

## **Click on Details and Process**

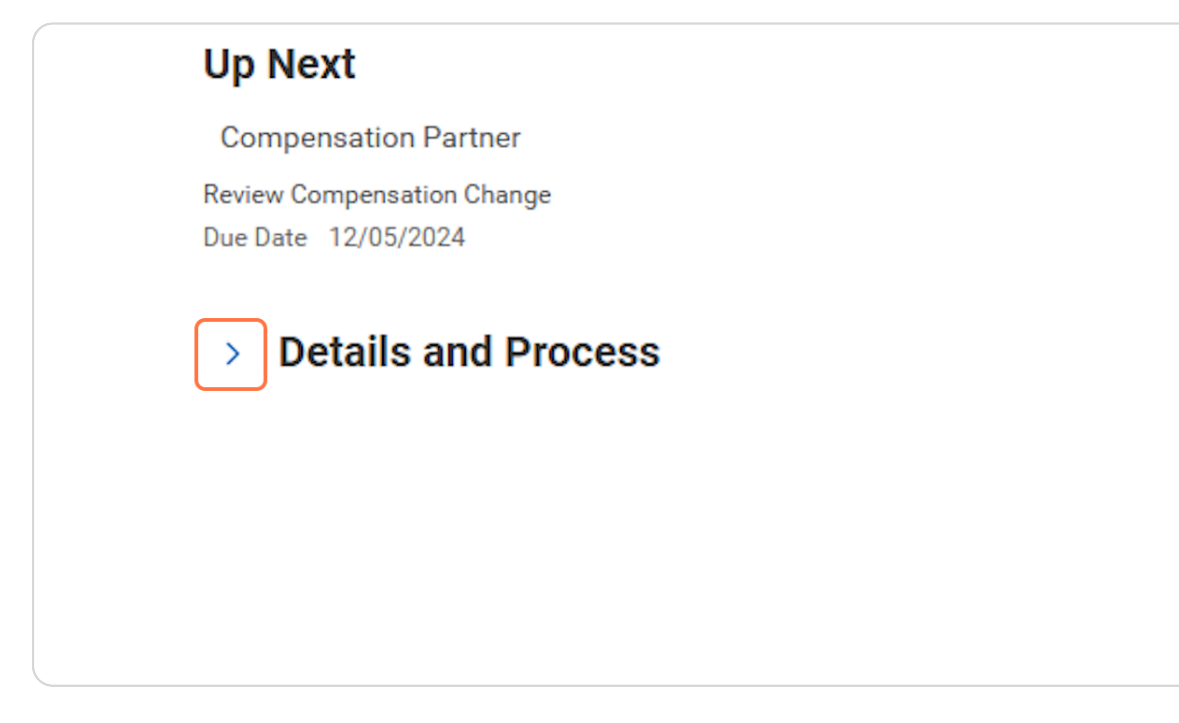

#### STEP 21

## **Click on Process**

| Overall Process                      | Compensation Change: Taylor Swift - Nurse Tech_1109.H                                  |
|--------------------------------------|----------------------------------------------------------------------------------------|
| Overall Status                       | In Progress                                                                            |
| Due Date                             | 12/10/2024                                                                             |
| Details<br>The following<br>More Det | Process<br>reflects the specific compensation data that was changed by the tr<br>rails |

| Due Date   | Person (Up to 5)                                  | All Persons | Comm |
|------------|---------------------------------------------------|-------------|------|
| 12/10/2024 | Mattie Rice                                       | 1           |      |
| 12/05/2024 | Alexus Brandenburg (Compensation<br>Partner) •••• | 4           |      |
|            | Chelsea Bellmer (Compensation<br>Partner)         |             |      |
|            | Dawn Boomers (Compensation<br>Partner)            |             |      |

## Click on Alexus Brandenburg (Compensation Partner)

#### STEP 23

## Click on Remaining Process to view upcoming process steps.

| Remaining Pro       | ocess                       |                    |  |
|---------------------|-----------------------------|--------------------|--|
| Click on the buttor | n below to review remaining | g process details. |  |
| Remaining Pr        | rocess                      |                    |  |